## **Time-history analysis first steps**

| Tutorial |              |                                                      |
|----------|--------------|------------------------------------------------------|
|          | Name:        | Time-history analysis first steps                    |
|          | Description: | Overview of the procedure for time-history analysis. |
|          | Program:     | SAP2000                                              |
|          | Version:     |                                                      |
|          | Model ID:    | na                                                   |
|          |              |                                                      |
|          |              |                                                      |

Time-history analysis may be initiated using the process which follows:

- 1. Create the model and assign support conditions to restrained joints.
- 2. Select Define > Functions > Time History to define a time-history function which characterizes load variation over time.
- 3. Assign load conditions to the model through Assign > Joint Loads or Frame Loads.
- 4. Define either a modal or direct-integration time-history load case through Define > Load Cases.
- 5. To customize load application, enter, on the Load Case Data form under Load Applied, the following fields:
  - Load Type. Select the Load Pattern option.
  - Load Name. Select the Load Pattern to be applied.
  - Function. Select the time function which characterizes load variation in time.

## See Also

- CSI Analysis Reference Manual (Linear Time-History Analysis, page 353) and (Nonlinear Time-History Analysis, page 403)
- Verification Examples
- Example Problems
- Multi-support excitation article